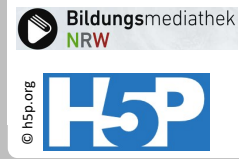

# Multiple Choice 3a: Quiz mit KI erstellen und einfügen

Gehen Sie auf die Webseite der Assistentin und erstellen Sie ein Quiz zu einem für Sie interessanten Thema. Wenn Sie Unterthemen aufzählen, dann verwenden Sie für einen
Zeilenumbruch die Tastenkombination
SHIFT (Großschreibung) + RETURN (Absatz)
Die Verwendung der Absatztaste führt zum Start der Anfrage.

### Link zur Assistentin

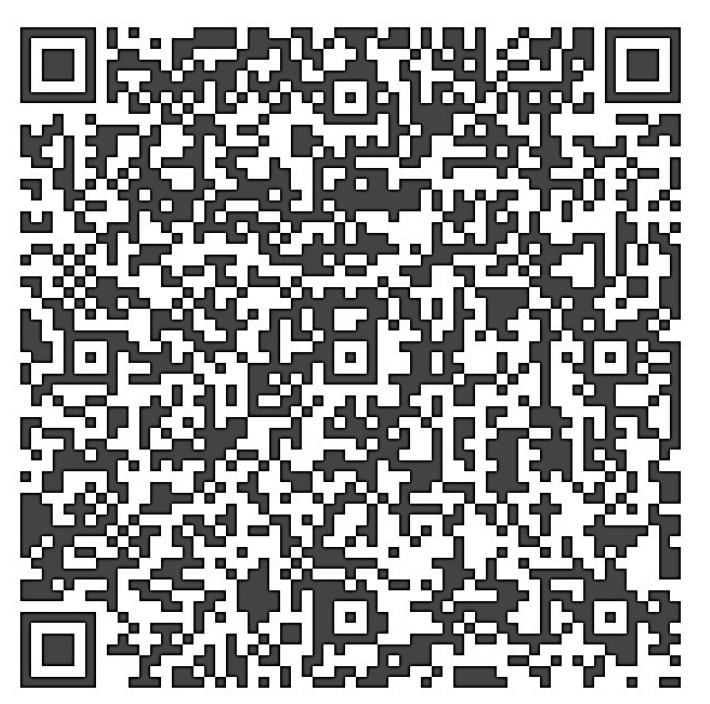

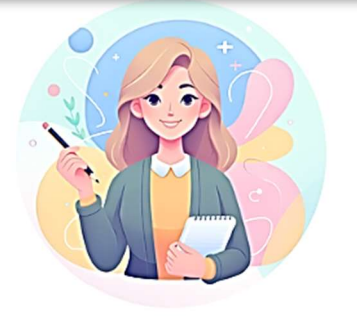

H5P: Multiple Choice Quiz

Die Assistentin erstellt Dir ein Quiz, angepasst an Deine Lerngruppe und formatiert dieses so, dass Du es in H5P in Logineo LMS (Moodle) oder die Bildungsmediathek einlesen kannst.

Für welches Fach und welche Klassenstufe soll das Quiz generiert werden?

Hallo, ich bin deine KI-Assistenz. Was kann ich heute für dich tun?

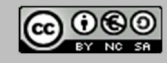

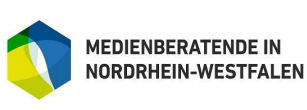

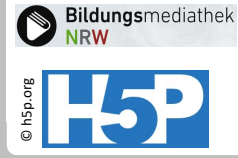

## Multiple Choice 3b: Überarbeiten der KI-Antworten

Die Assistentin ist so angelegt, dass sie für die fehlerhaften Antworten eine Erläuterung gibt. Dies ist dann im H5P-Quiz Teil der Auswertung bei falschen Antworten.

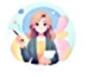

H5P: Multiple Choice Quiz

Hier ist das Multiple-Choice-Quiz basierend auf den angegebenen Informationen:

#### 🗘 Kopieren

Was versteht man unter "Fake News"?

\*Falschmeldungen, die bewusst verbreitet werden, um zu täuschen oder zu manipulier en.

Nachrichten, die immer wahr sind. :: Diese Antwort ist nicht korrekt, da Fake News per Definition falsche Informationen sind.

Wissenschaftliche Berichte, die überprüft wurden. :: Diese Antwort ist nicht korre kt, da wissenschaftliche Berichte in der Regel auf überprüfbaren Fakten basieren. Werbung für neue Produkte. :: Diese Antwort ist nicht korrekt, da Werbung nicht un bedingt falsche Informationen verbreitet, sondern Produkte bewirbt.

Klicken Sie auf den Button "Kopieren" und fügen das Quiz am besten in eine Textverarbeitung ein. Hier können Sie die Fragen überarbeiten. Eine Überarbeitung in der H5P-Maske ist nicht zu empfehlen. Zudem ist eine zusätzliche Sicherung der Fragen sinnvoll, um diese später leichter zu verändern. Die überarbeitete Version kopieren Sie wieder in die Zwischenablage.

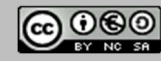

Stand: 05/2025 H5P-Aktivitäten in der Bildungsmediathek

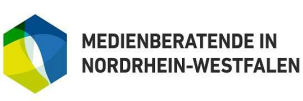

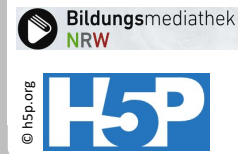

## Multiple Choice 3c: Quiz erstellen und KI-Text einfügen

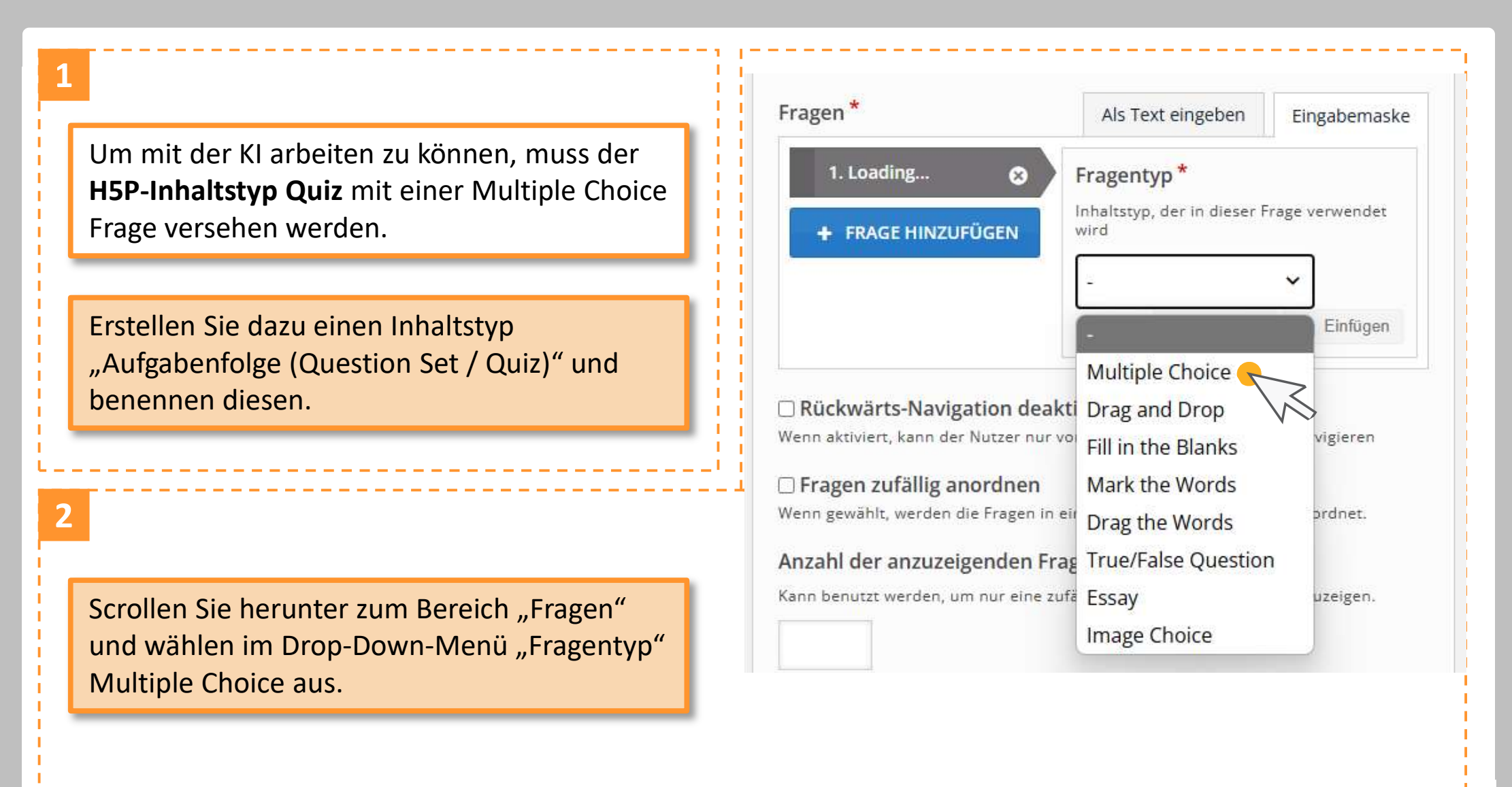

Stand: 05/2025 H5P-Aktivitäten in der Bildungsmediathek

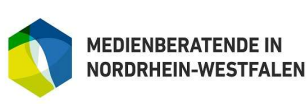

für Schulen der Stadt Köln

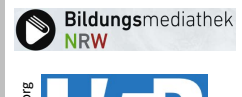

### Multiple Choice 3d: Quiz erstellen und KI-Text einfügen

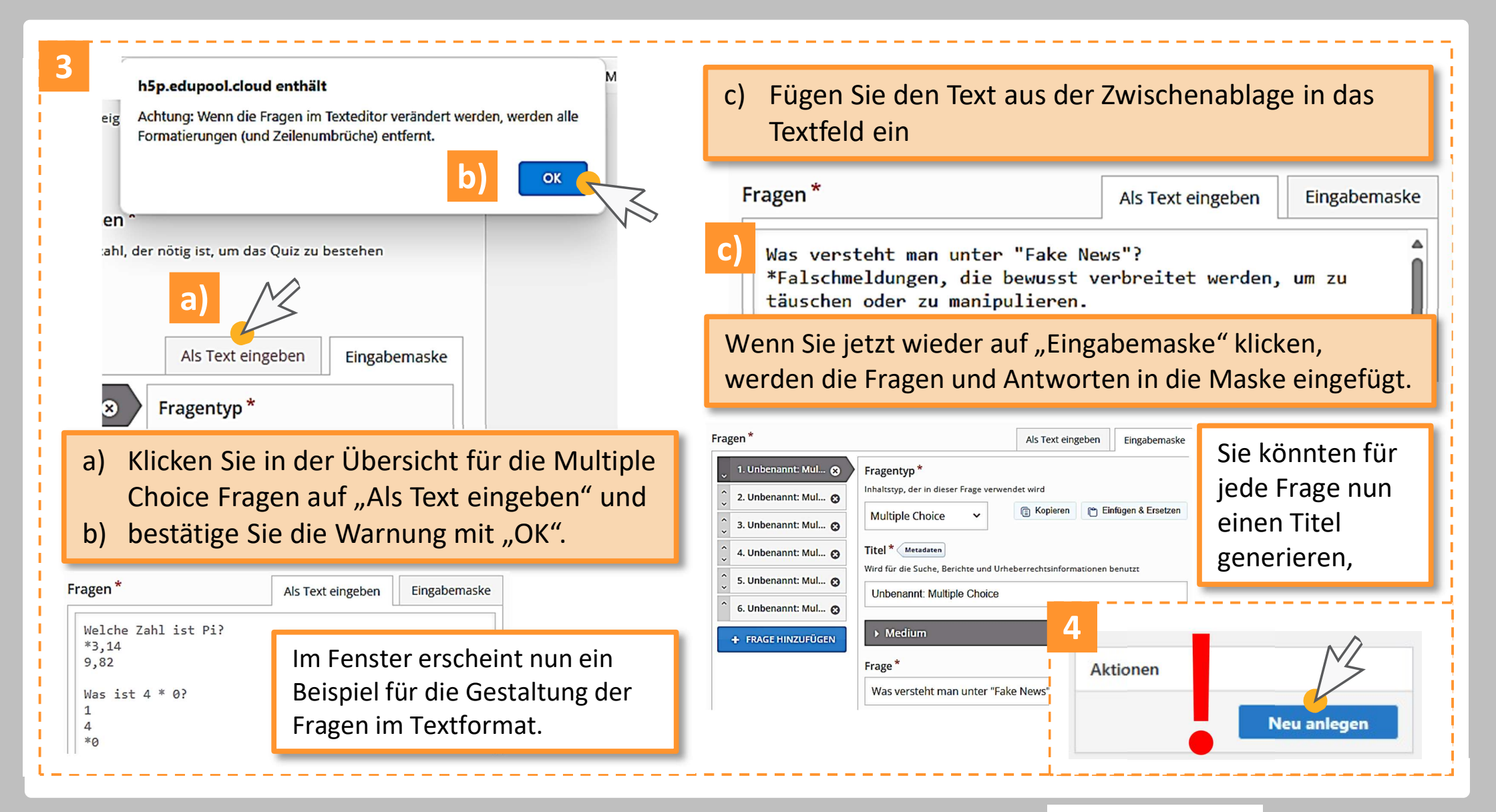

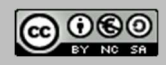

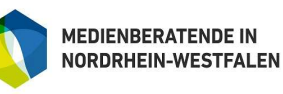

für Schulen der Stadt Köln